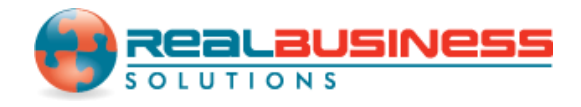

## How to Import and E-File 1099-DIV Forms in W2 Mate<sup>®</sup>

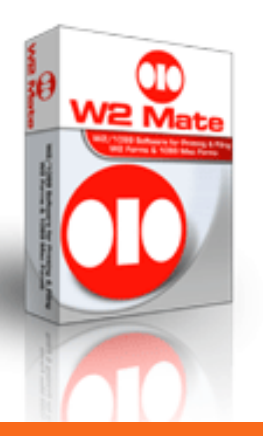

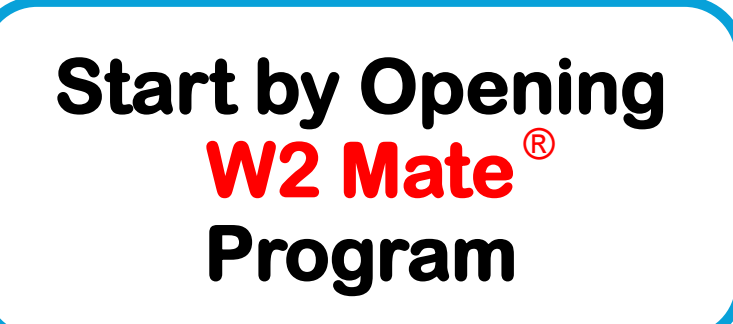

www.W2Mate.com

#### Go to > Company > Open

![](_page_1_Figure_1.jpeg)

![](_page_2_Figure_0.jpeg)

| 😳 Sample - W2 Mate (2 | 2015)                                                                                                    |    |
|-----------------------|----------------------------------------------------------------------------------------------------|----|
| Company Tools Im      | port Parallel Parallel Paral                                                                                                    |    |
| Shortcuts             | Leave the separator                                                                                                    |    |
| Company               | Impo         Options to deradic different different types of databases. Most software and database           CSV         Otherwise specified         fer data between different types of databases. Most software and database           app         app         app         fer data between different types of databases. Most software and database                                                                                                    |    |
| Employees             | The first row in the CSV file is expected to include header information and the fields. The header should contain names corresponding to the fields (columns).<br>To read detailed instructions for importing data into W2 Mate and for possible fields for the CSV file click the button to the right : Data Import Help<br>(1) Step One: Set Separator Options<br>Fields are separated by: Comma , Text is delimited (enclosed) by: Double Quote , "                                                                                                    |    |
| 1099 & 1098 Recipie   | (2) Step Two: Set Input Text or CSV File File: ExPression Files (+96)/Dect Duringers Set Here (2015)/ 1990 DTV Determine Browse  Allow Duplicate Recipient IDs                                                                                                    |    |
| W2 Forms              | (3) Step Three: Set Fields (Columns) Define each field by clicking on the column headers. The definition of the column headers. The definition of the column headers are column headers. The definition of the column headers are column headers. The definition of the column headers are column headers. The definition of the column headers are column headers. The definition of the column headers are column headers. The definition of the column headers are column headers are column headers. The definition of the column headers are column headers are column headers. The definition of the column headers are column headers are column headers. The definition of the column headers are column headers are column headers. The definition of the column headers are column headers are column headers |    |
| W-3<br>W3 Form        | Header     ID #     needs to be uploaded     Zip Code     Account Number     Box 1a     Box       1     864411125     5455     15000     130                                                                                                    |    |
| 1099 & 1098 Form:     | Import Close                                                                                                    | .5 |
| 1096 Form             |                                                                                                    |    |

| Sample - W2 M  | late (2015)                                                                                                    |                                        |                                                   |                                                     |                                          |                                              |                               |                         |                            |                                |                                         |                         |                   |    |
|----------------|----------------------------------------------------------------------------------------------------|----------------------------------------|---------------------------------------------------|-----------------------------------------------------|------------------------------------------|----------------------------------------------|-------------------------------|-------------------------|----------------------------|--------------------------------|-----------------------------------------|-------------------------|-------------------|----|
| Company Tools  | Import D                                                                                                    | ata Exp                                | ort Data 🛛                                        | E-Filing IRS &                                      | SSA Instructions                         | : 1099 Ema                                   | iler Help                     | Order                   | Supplies                   | ;                              |                                         |                         |                   |    |
| Shortcut       | s<br>Im                                                                                                    | Giport 1099-                           | eneral Inform<br>DIV Forms                        | wation W3 Inform                                    | ation 1096 Info                          | mation                                       |                               |                         |                            |                                | (( /                                    |                         | ×                 |    |
| Company        | y a                                                                                                    | CSV (comma<br>applications             | separated v<br>will allow you                     | alue) is the most co<br>to export W2 and            | mmon format used<br>1099 data into CS    | l in order to tra<br>V format, which         | nsfer data b<br>I can then be | etween di<br>e imported | fferent typ<br>into W2 M   | pes of data<br>Iate. Excel     | bases. Most softw<br>for example export | are and d<br>is data to | atabase<br>CSV .  |    |
| -              | Т                                                                                                    | he first rov                           | v in the CSV fi<br>ailed instructio               | ile is expected to in                               | clude header infor<br>ata into W2 Mate a | mation and NO                                | T data. The fields for th     | header sh<br>e CSV file | ould conta<br>click the bu | in names co<br>utton to the    | eright : Data                           | fields (co<br>Import H  | ilumns) .<br>Ielp |    |
| Employee       | (1) Step One: Set Separator Options<br>Fields are separated by: Comma  , Text is delimited (enclosed) by: Double Quote |                                        |                                                   |                                                     |                                          |                                              |                               |                         |                            |                                |                                         |                         |                   |    |
| 1099 & 1098 Re | (2) Step Two: Set Input Text or CSV File         1099 & 1098 Recipients                                                |                                        |                                                   |                                                     |                                          |                                              |                               |                         |                            |                                |                                         |                         |                   |    |
| W2 Form        | IS                                                                                                    | (3) Step T<br>Define eac<br>To use the | hree: Set I<br>ch field by clic<br>e same field m | IVIAD YC<br>king on the column<br>apping you used b | headers, The defa                        | S CON<br>ault for each fie<br>Previous Field | CECLIY                        | 9 r<br>To dear p        | neans the<br>previous m    | field will be<br>happing click | ignored during the                      | import pro<br>ous Mappi | ocess.<br>ng      |    |
|                |                                                                                                    |                                        | Unused                                            | Unused                                              | Unused                                   | Unused                                       | Unused                        | Unused                  | Unused                     | Unused                         | Unused                                  | Unused                  | Unu               |    |
| W-3<br>W3 Fom  | n                                                                                                    | Header<br>1                            | ID #<br>864411123                                 | Name (line one)<br>John Doe                         | Name (line two)                          | Address 1<br>65 Roes Rd.                     | Address2<br>Suite 500         | City<br>Julie           | State<br>SC                | Zip Code<br>52121              | Account Number<br>5455                  | Box 1a<br>15000         | Box<br>130        |    |
| 1099           |                                                                                                    | •                                      |                                                   | III                                                 |                                          |                                              |                               |                         |                            |                                |                                         |                         | Þ                 | .5 |
| 1099 & 1098    | Forms                                                                                                    |                                        |                                                   |                                                     |                                          | Import                                       |                               | Close                   |                            |                                |                                         |                         |                   |    |
| 1096 For       | m                                                                                                    |                                        |                                                   |                                                     |                                          |                                              |                               |                         |                            |                                |                                         |                         |                   | -  |

| 😨 Sample - W2 Mat | e (2015)                                                                                                    |   |
|-------------------|----------------------------------------------------------------------------------------------------|---|
| Company Tools     | Import Data Export Data E-Filing IRS & SSA Instructions 1099 Emailer Help Order Supplies                                                                                                    |   |
| Shortcuts         | General Information W3 Information 1096 Information                                                                                                    | ן |
| Company           | CSV (comma separated value) is the most common format used in order to transfer data between different types of databases. Most software and database applications will allow you to export W2 and 1099 data into CSV format, which can then be imported into W2 Mate. Excel for example exports data to CSV .                                                                                                    |   |
| Employage         | To read detailed instructions for importing data into W2 Mate and for possible fields for the CSV file click the button to the right : Data Import Help (1) Step One: Set Separator Options                                                                                                    |   |
| Employees         | Fields are separated by: Comma  , Text is delimited (enclosed) by: Double Quote  " Click > Linus ed                                                                                                    |   |
| 1099 & 1098 Reci  | pier and match the column with the beader column                                                                                                    |   |
| W2 Forms          | VILLE LICE LICE COLUMN         Define each field by dicking on t e column headers. The default for each field is "Unused", which means the field will be ignored during the import process.         To use the same field mapping versus before click:       Use Previous Field Mapping       To clear previous mapping click:       Clear Previous Mapping                                                                                                    |   |
| W-3               | Unused         Unused         Unused< |   |
| W3 Form           | Unused                                                                                                    | 5 |
| 1099              |                                                                                                    |   |
| 1099 & 1098 Fo    | Import Close                                                                                                    |   |
| 1096 Form         | Click > Import                                                                                                    |   |
|                   | (11)                                                                                                    |   |

![](_page_6_Picture_0.jpeg)

| 😳 Sample - W2 Mate (2015)                                                                                                    |               |
|----------------------------------------------------------------------------------------------------|---------------|
| Company Tools Import Data Export Data E-Filing IRS & SSA Instructions 1099 Emailer Help Order Supplies                                                                                                    |               |
| Short Electronic Filing Transmitter Setup                                                                                                    | ×             |
| Transmitter Information (Information of the company or person who registered with the IRS in order to file electronically.)                                                                                              |               |
| Com: Transmitter Name Line 1: Sampler TIN (Tax Identification Number): 000000000 HELP                                                                                                    |               |
| Transmitter Name Line2: TCC (Transmitter Control Code): 00000                                                                                                    |               |
| Company Associated With Correspondence Address (Company that the IRS will contact with any issues related to the file)                                                                                                   |               |
| Emple Company Name Line 1: Sample City: Chicago When preparing 1099s for multiple companying a three states are preserved.                                                                                               |               |
| Company Name Line2: State: IL want to be the point of contact for all of them, you                                                                                                    |               |
| Company Address: 123 Michigan Ave Zip Code: 11111 contact to the file here.                                                                                                    |               |
|                                                                                                    | ansmitter and |
| Company                                                                                                    | information   |
| Combined The File Combined The File Combined Test File Test File                                                                                                    |               |
| Through t Enter Contact the IRS will forward information (Which States)                                                                                                    |               |
| Filers must submit a test me (between Nov 1 & re 15) order to sign up for the program. Participate? Corrected Return                                                                                                    |               |
| Wai Include "Combined Federal/State Filing Program" Information<br>Wai [Do not check if you will send this e-file directly to the state , unless the state participates in the program] Only use when filing corrections |               |
| Output File (This is the name and path of the file which you need to send to the IRS or state)                                                                                                    |               |
| File Name<br>and Pathy Chosers (Kos pocuments (Kostax-SAMPCC-                                                                                                    |               |
| 1099 & 10                                                                                                    |               |
| OK Cancel                                                                                                    |               |
|                                                                                                    |               |
| 1096 Form                                                                                                    |               |

![](_page_8_Figure_0.jpeg)

| 😳 Sample - W2 Mate (2015)                                                                                                    |     |
|----------------------------------------------------------------------------------------------------|-----|
| Company Tools Import Data Export Data E-Filing IRS & SSA Instructions 1099 Emailer Help Order Supplies                                                                                                   |     |
| Short Electronic Filing Transmitter Setup                                                                                                    | ×   |
| Transmitter Information (Information of the company or person who registered with the IRS in order to file electronically.)                                                                              |     |
| Transmitter Name Line 1: Sampler TIN (Tax Identification Number): 000000000 HELP                                                                                                    |     |
| Transmitter Name Line2: TCC (Transmitter Control Code): 00000                                                                                                    |     |
| Company Associated With Correspondence Address (Company that the IRS will contact with any issues related to the file)                                                                                   |     |
| Company Name Line 1:         Sample         City:         Chicago         Save / Load           Emplo         When preparing 1099s for         When preparing 1099s for         When preparing 1099s for |     |
| Company Name Line2: State: IL multiple companies and you want to be the point of want to be the point of                                                                                                 |     |
| Company Address: 123 Michigan Ave Zip Code: 11111 Contact for all of them, you can save and load your info                                                                                               | 5   |
| 1099 & 1098                                                                                                    | 1   |
| Name:     sample     Phone #:     1234567890     E-mail:     sample@mail.com     Save     Load                                                                                                    |     |
| Combined Federal/State Filing Program (Available only for 1000-MISC P                                                                                                    |     |
| W2 F<br>Through the Combined Federal/State Filing Program, the IRS will forwar<br>returns filed electronically to participating states free of charge for app                                            |     |
| Filers must submit a test file (between Nov 1 & Feb 15) in order to sign                                                                                                    | n   |
| Include "Combined Federal/State Filing Program" Information                                                                                                    | IS  |
| Mark Payee                                                                                                    |     |
| File Name                                                                                                    | C-  |
| and Path: Browse Browse                                                                                                    | 'G" |
|                                                                                                    |     |
|                                                                                                    |     |
| 1096 Form                                                                                                    |     |

![](_page_10_Picture_0.jpeg)

21. Now go to the IRS FIRE website to upload your 1099 electronic submission file.

|                        | 422                                                              |                                                                         |                                                                                 |                                |                                         |                                                     |  |
|------------------------|------------------------------------------------------------------|-------------------------------------------------------------------------|---------------------------------------------------------------------------------|--------------------------------|-----------------------------------------|-----------------------------------------------------|--|
|                        | E-Fille                                                          | S & SSA Instructions 1099 Emailer                                       | r Help Order Supplie                                                            | 25                             |                                         |                                                     |  |
| 22<br>Instruction      | NS<br>Select Next                                                | Online IRS Instructions<br>Online SSA Instructions<br>Visit IRS Website |                                                                                 | Related Tasks Select           |                                         |                                                     |  |
|                        | Payer's name, street ad                                          | Visit SSA Website                                                       |                                                                                 | No. 1545-0115                  |                                         |                                                     |  |
| Company                | Sample                                                           | Go to IRS FIRE System Website (                                         |                                                                                 |                                |                                         |                                                     |  |
| A                      | 123 Main St                                                      | Go to SSA Business Services Online Website (W2 Electronic Fine)         |                                                                                 |                                |                                         |                                                     |  |
| Employees              | chicago                                                          | IRS Contact Information (1099 F<br>SSA Contact Information (W2 Fo       | orms)                                                                           |                                | 1099-MISC                               | ax withheld                                         |  |
| 1099 & 1098 Recipients | PAYER'S Federal ID<br>54-2897451<br>RECIPIENT'S name<br>Jane Doe | Click > Go to<br>Website (109                                           | IRS FIRE                                                                        | Syste<br>c Filin               | m <sup>heal</sup><br>g) <sub>ymel</sub> | th care payments<br>nts in lieu of dividends or int |  |
| W2 Forms               | Street address (including a<br>332 Line Drive                    | pt. no.)                                                                | 9 Payer made direct s<br>\$5,000 or more of con<br>products to a buyer fo<br>11 | ales of<br>sumer 🔲<br>r resale | 10 Crop insurance p<br>0.00<br>12       | proceeds                                            |  |
|                        | City, state, and ZIP code                                        |                                                                         | 13 Excess golden par                                                            | ach                            | 14 Gross proceeds                       | paid to an attorney                                 |  |
| W-3                    | Chicago                                                          | IL 51478                                                                | 0.00                                                                            |                                |                                         |                                                     |  |
| W3 Form                | Account number (optional)                                        | FATCA 2nd TIN<br>Filing REQ not.                                        | 16 State tax withheld                                                           | 17 State / F                   | 'ayer's State Number                    | 18 State income                                     |  |
|                        | 15a Section 409A deferral                                        | s 15b Section 409A income                                               | 0.00                                                                            |                                | 123456                                  | 0.00                                                |  |
| 1099                   | 0.00                                                             | 0.00                                                                    | 0.00                                                                            | -                              |                                         | 0.00                                                |  |
| 1099 & 1098 Forms      |                                                                  |                                                                         |                                                                                 |                                |                                         |                                                     |  |
| 1096                   |                                                                  |                                                                         |                                                                                 |                                |                                         |                                                     |  |
| 1096 Form              | ٠                                                                |                                                                         | III                                                                             |                                |                                         | •                                                   |  |

You will be rerouted to the IRS FIRE Website, where you must log in to submit the file you have created. If you have any questions regarding the IRS FIRE system website call (866)-455-7438.

# **Congratulations.** You know how to import and e-file 1099-DIV forms!

![](_page_14_Picture_1.jpeg)

### www.W2Mate.com

### 1-800-507-1992